| Course Request screen via StudentVue                                                                                                    |                                                                                                    |                                                                                                    |                                                   |  |
|----------------------------------------------------------------------------------------------------|----------------------------------------------------------------------------------------------------|----------------------------------------------------------------------------------------------------|---------------------------------------------------|--|
| Login to StudentVue using your user name and password.                                                                                                    |                                                                                                    | Click <i>Course Request</i> in the menu on the left side.                                                                                                    |                                                   |  |
| Login User Name: Password: Login                                                                                                    |                                                                                                    | Course Request NOTE: The first time it will take a few minutes to load so wait nationally for the new screen to open                                                                                                    |                                                   |  |
| Click the <i>Click here to change course red</i><br>the top or bottom of the screen. This wi<br>Request screen for additions, deletions a<br><b>NOTE:</b> If there is a specific window of time t                                                                                                    | ected Course Requests<br>Click here to change course requests<br>tion Time Period: 11/30/2017 - 12/5/2017<br>ese dates will be listed in the yellow             |                                                                                                    |                                                   |  |
| area at the top of the screen.<br>If any courses have been pre-assigned, t<br>under <b>Selected Course Requests</b> .<br>At the bottom will be a Graduation Statu<br>showing the Subject Area and the credit<br>completed, in progress, requested and r                                                                                                    | Graduation Stat<br>Subject Area                                                                                                    | Selected Course Requests       Click here to change course requests       Click here to change course requests       Selection Time Period: 11/30/2017 - 12/1       Ln     Course Title     Course ID       1     PEnglish 3     1021       2     PEnglish 4     10022       Credit       Credit       Required     Completed     In Progress     Credit for Requested Course     Remaining |                                                   |  |
| If the school has determined the pre-ass<br>are mandatory and students are not allo<br>them, they will show as <i>Locked</i> in the Ac<br>NOTE: Your work is automatically saved                                                                                                    |                                                                                                    | BILL<br>Cleveland H.S. (503-916-5120)<br>2017-2018 School Year, Grade: 10<br>Course Title<br>Action In Course Title<br>Cocked<br>Cocked<br>Cocked<br>Cocked<br>Cocked                                                                                                    |                                                   |  |
| You can leave and come back at any time within the window to make edits.                                                                                                    |                                                                                                    |                                                                                                    |                                                   |  |
| Using the drop down or field box, enter a Course Title, partial Title, Course ID, partial ID or Department.<br>These should be found on the Forecast Sheet.<br>Course Title<br>art<br>HINT: Partial title or Course ID can be entered.                                                                                                    |                                                                                                    |                                                                                                    |                                                   |  |
| Example above shows a partial title entered to show all courses with "art" in the title.<br>Click Search Courses This will bring up courses available with the criteria entered for the grade level.<br>Example below shows all courses available with the word "art" in the course title.                                                                                                    |                                                                                                    |                                                                                                    |                                                   |  |
| In       Action         1 <ul> <li>None</li> <li>Request</li> <li>Alternate</li> <li>None</li> <li>Request</li> <li>Alternate</li> <li>None</li> <li>Request</li> <li>Alternate</li> <li>None</li> <li>Request</li> <li>Alternate</li> </ul> <li>None</li> <li>Request</li> <li>Alternate</li> <li>None</li> <li>Request</li> <li>Alternate</li> <li>None</li> <li>Request</li> <li>Alternate</li> <li>None</li> <li>Request</li> <li>Alternate</li> | Course TitleCourse IDBeginning Art 11161A1Beginning Art 21161A2DIB Visual Arts HL1184B1DIB Visual Arts HL1184B2DIB Visual Arts SL1184A1DIB Visual Arts SL1184A2 | Department<br>H-FA: Visual Arts<br>H-FA: Visual Arts<br>H-FA: Visual Arts<br>H-FA: Visual Arts<br>H-FA: Visual Arts<br>H-FA: Visual Arts                                                                                                    | Comment<br>Taken: 2/2017 (A)<br>Taken: 6/2017 (B) |  |
| the comment column.                                                                                                    |                                                                                                    | currently enrolle                                                                                                    | eu in the course, information will be m           |  |

| Selecting Primary Course Requests                                                                                                    |                                                                                                    |  |  |  |
|----------------------------------------------------------------------------------------------------|----------------------------------------------------------------------------------------------------|--|--|--|
| Once the desired course(s) are listed, select the course (s) are listed, select the course (s) are listed, s      | urses<br>est. Once the courses have <b>Request</b> selected for one or<br>both semesters, click<br>Click here to move selected requests to Selected Course Requests                                                                                                    |  |  |  |
| Repeat the search and select steps until all the Prin<br>courses are listed under <b>Selected Course Requests</b> .<br>The courses will be listed alphabetically by Title.                                                                                                    | Selected Course Requests           Action         In         Course Title         Course ID           Remove         1         P Acting Techniques & Styles 1         11127S1           Remove         2         P Acting Techniques & Styles 2         11127S2           Remove         3         P Adv Algebra 3 Honors         2041HN1           Remove         3         P Adv Algebra 3 Honors         2041HN2           Remove         4         P Adv Algebra 3 Honors         2041HN2           Remove         5         P Anatomy & Physiology 1         1/131           Remove         5         P Anatomy & Physiology 2         1/132           Remove         7         P A/VD 11         0652AVC2           Remove         9         P C A R E Leadership         0645L1           Remove         10         P C A R E Leadership         0645L2           Remove         11         P Econ: Constitution Team         27410TE           In Locked         12         P English 3         10021           Inclocked         13         P English 4         10022 |  |  |  |
| Selecting Alternate Course Requests                                                                                                    |                                                                                                    |  |  |  |
| Search for Alternate Courses to select. IMPORTANT NOTE: Alternate Course Requests should be done in order of preference. If they are not listed in the order desired, they will need to be Removed and selected again. Once courses have Alternate selected for one or boo Click here to move selected requests to Selected Course Requests Repeat the search and select steps until all the Alternate courses are listed under Alternate Elective Requests.                                                                                                    | Once the desired course(s) are listed, select the courses<br>by clicking the button to the left of the word Alternate.<br>None Request Alternate Weight Training<br>None Request Alternate Weight Training<br>oth semesters, as needed, click<br>Noth semesters, as needed, click<br>Alternate Elective Requests ( <i>in preference order</i> ) - Select at least 4 alternate<br>Remove 1 Vitan Farming 010881 H-SC: Life & Physical<br>Remove 2 Vitan Farming 010882 H-SC: Life & Physical<br>Remove 3 Study Hall 08331 H-NC: Non Credit Courses<br>Bemove 6 Late Arrival 3071 H-NC: Tracking Courses<br>Bemove 6 Late Arrival 3072 H-NC: Tracking Courses                                                                                                    |  |  |  |
| Removing Course Requests                                                                                                    |                                                                                                    |  |  |  |
| To remove a course request that is not Locked: Click <b>Remove</b> in the Action column next to the course needing to be removed  Action column for the course for the course for the course for the removed  Action column for the course for the course for the course for the removed  Action column for the course for the course for the course for the removed  Action column for the course for the course |                                                                                                    |  |  |  |
| Saving Course Requests                                                                                                    |                                                                                                    |  |  |  |
| Once all courses are listed and verified as accurate,                                                                                                    | , click here to return to course request summary                                                                                                    |  |  |  |
| Verify the course requests listed in StudentVue materiate requests are verified and locked, no more changes                                                                                                    | tch the Forecast Sheet and you are done. Once the course can be made without the assistance of your counselor.                                                                                                    |  |  |  |